## 网上评教操作指南

## 一、网上评教的步骤

1、登陆学院教务管理信息系统 http://10.100.100.98 或 http://218.16.129.89:9000 (校外网)。

2、学生的用户名为学生学号(如:20160020004),初始密码为身份证号,选择学生 并点击登录即可进入教学管理系统。注:学生评教选择<mark>教学质量评价</mark>。

3、选择相应教师或评价课程名称中的相应课程进行评价。

4、学生评教与本学期期末成绩相关联,不参与本学期评教的学生将无法查成绩。

## 二、模拟评教

| 🍈 广东碧柱1                      | 国联世空院                | 教务                 | 管理系统                                                                         | 欢迎您  | 部門・安全温出    |
|------------------------------|----------------------|--------------------|------------------------------------------------------------------------------|------|------------|
| Guangdong Country            | Garden Polytechnic   | 10 04010           |                                                                              |      |            |
| 阿工送味 * 活动扱名 * ③ 当前位居 BIM应用技术 | 致子順運作//▼             | 18.83849 *         | 15总直时 * 教阿头才 * 子主是见汉语 * ZHIE总 *                                              |      |            |
| a danaa aa genaa             | 地基与基础                |                    |                                                                              |      |            |
| 亲爱的同学:                       | 建设法规                 |                    |                                                                              |      |            |
| 不断提高教学质量、是您和                 | 建筑工程测量(二)            | <b>NWY THE WAR</b> | 讓租进行客願、公正的评价,將有关信息因素到学校有关部门和院系,是提高教学频量的基础工作。因此,您的评价对提高学校教学频量和维护您自身的现金都将起到重要的 | 的作用。 |            |
| 图应66年重到子项重1817               | 建筑工程则量 (二)           | 实训                 | 執务处                                                                          |      |            |
| 评价课程字称: BIM应用技术              | 建筑工程计量与计位            | 1                  |                                                                              |      |            |
|                              | 建筑工程计量为计D<br>建筑退品    | nekeli             |                                                                              |      |            |
| 一级指标                         | 建筑施工技术 (二)           | () 而目謝細給号          | 评价内容                                                                         | 黄国庆  |            |
| 初时上下课                        | 建筑施工技术 (二)           | 爽測 1               | 任果教师是否捆打上课下课,无迟到早退现象发生。                                                      |      |            |
| 教仪教态                         | 建筑与结构识图              | 2                  | 上课穿载感汗,靠止大方,为人和答。                                                            |      |            |
| 突出重点破解难点                     | 建筑与结构识图实训<br>篮球运动与健康 | 3                  | 每次搅果都有重点与瑞点,分析透彻,循序渐进。                                                       |      |            |
| 表达能力                         |                      | 4                  | 表达能力强、知识表达青晰、易于学生理解。                                                         |      |            |
| 教学对接两位 5                     |                      |                    | <b>霍堂教学与企业岗位的项税对报,违论与实践有机结合。</b>                                             |      |            |
| 教学方法                         |                      | 6                  | 教学方法各样化,常采用案例数学,情绪教学等教学方法。                                                   |      |            |
| 课堂师生互动情况                     |                      | 7                  | 课堂活跃,师生互动常构开展。                                                               |      | 39% 1.9%/s |
| 作业布置与辅导 8                    |                      | 8                  | 布置作业量适当,并有作业辅导或答疑。                                                           |      | · 35.2N/3  |
| 课堂管理 9                       |                      | 9                  | 出動管理。澤内点泽,澤内組织                                                               |      |            |
| 传授前沿知识                       |                      | 10                 | 课堂内墙加本寄业前沿知识                                                                 |      |            |
| 其他评价与建议(限50字,可               | 不頃):                 |                    |                                                                              |      |            |
| 注意:在教学评价时需要每评                | 给一门课程保存一次,           | 最后全评完了。            | "金融"的"金融",一次必须全部许多。 百姓许们就把无效。                                                |      | 56 提交      |

进入"学生评教表"后即可对教师进行评议:

- 注意:1、评价分五等级分别是:优秀、良好、中等、一般、较差.。如果对该门课程上 课老师有什么建议可以在下面方框中输入,字数不能超过 50 字。
  - 2、在教学评价时需要每评价一门课程保存一次,最后全评完了才能提交数据。
     一次必须全部评完,否则评价数据无效。
  - 3、望所有参评者能客观、公正、公平地对被测评者进行评价。